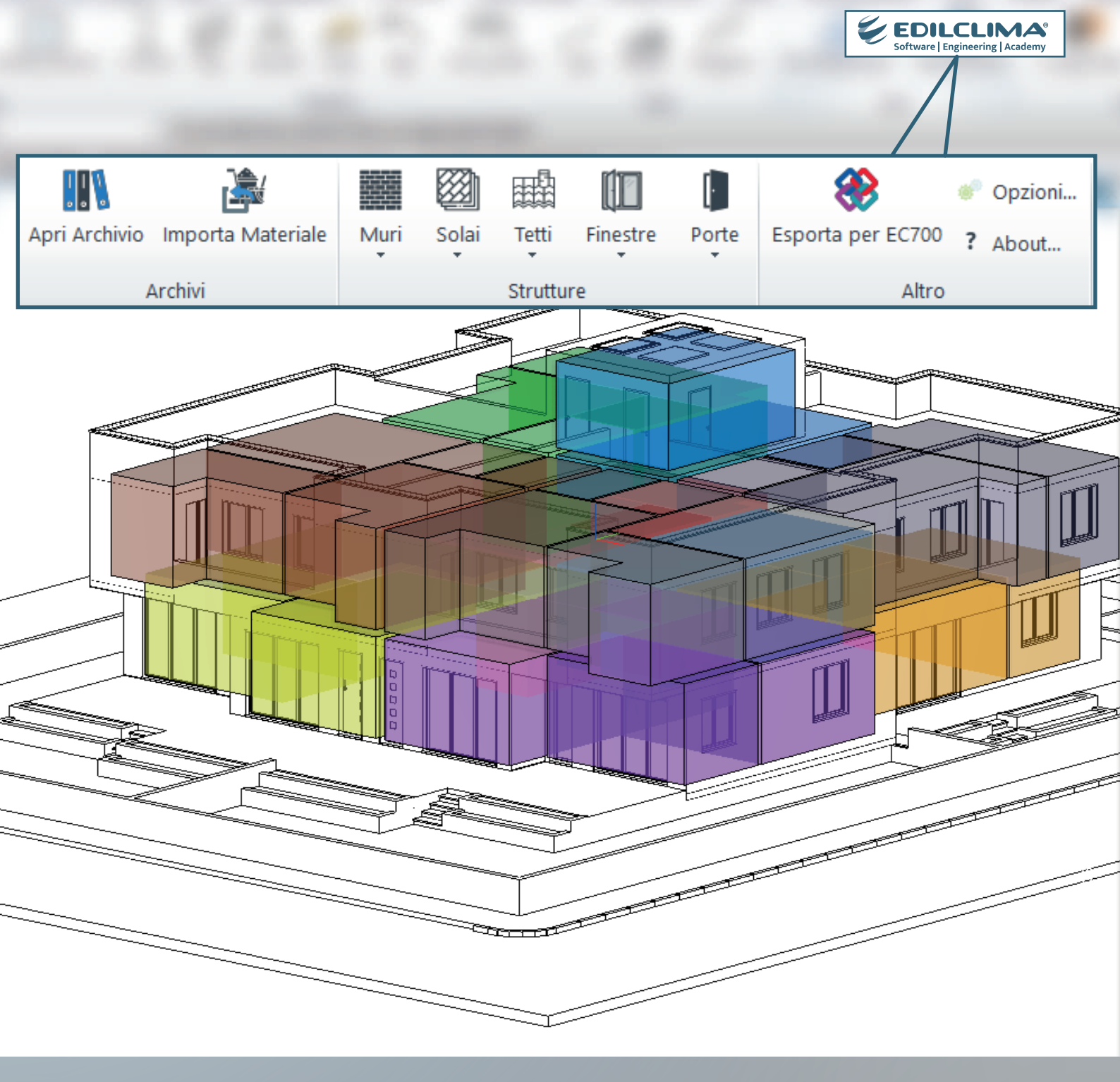

# INTEROPERABILITA' TRA A R C H I N E. & ED EC700

Regole di modellazione e uso del plugin

cadline software

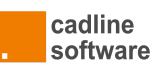

# ARCHLine.XP e EC700

Regole per l'interoperabilità basata su formato .ifc

Questo documento è stato realizzato con lo scopo di esporre le principali regole per la modellazione architettonica attraverso il software BIM Authoring ARCHLine.XP, funzionali a garantire una corretta trasmissione delle informazioni al software EC700 Calcolo prestazioni energetiche degli edifici di Edilclima.

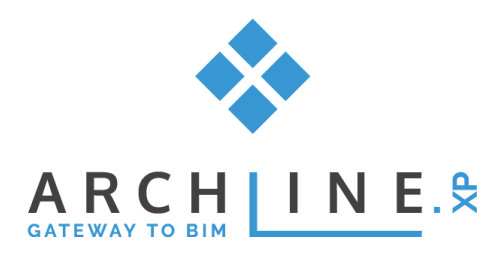

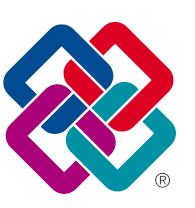

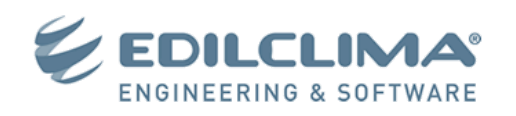

#### **INDICE CONTENUTI**

| Principi Conorali                           | 2  |
|---------------------------------------------|----|
|                                             | 2  |
|                                             | 2  |
|                                             | 2  |
| Zonizzazione                                | 3  |
| Opzioni RoomBook / Vano                     | 3  |
| Visualizzare il RoomBook / Vano in Vista-3D | 4  |
| Rigenera RoomBook / Vano                    | 5  |
| Associazione strutture e stratigrafie       | 5  |
| Per materiale                               | 6  |
| Per strutture                               | 7  |
| Regole per la modellazione                  | 8  |
| Murature o Solai affiancati                 | 8  |
| Facciate continue                           | 8  |
| Porte / Finestre con mazzetta o sguincio    | 8  |
| Tetti e associazione al piano               | 8  |
| Travi tetto                                 | 9  |
| Colonne                                     | 10 |
| Plugin Gear for Edilclima                   | 10 |
| Apri Archivio                               | 10 |
| Importa materiale                           | 11 |
| Importa struttura                           | 12 |
| Aggiorna SET                                | 12 |
| Esporta per EC 700                          | 13 |
| Opzioni                                     | 13 |
| Generazione del File IFC                    | 13 |

# Principi Generali

La comunicazione avviene attraverso il formato file .ifc, significa che è necessario generare tramite ARCHLine.XP un file in tale formato, e aprirlo all'interno di EC700 Calcolo prestazioni energetiche degli edifici.

Il progetto architettonico realizzato in ARCHLine.XP deve essere di tipo 3D, cioè realizzato utilizzando le entità 2D-3D di tipo architettonico (muri-porte-solai...). Non sono riconosciute ai fini del calcolo le entità di tipo 2D (disegno) e le entità 3D non architettoniche (mesh-estrusioni-oggetti).

Le entità architettoniche primarie analizzate sono i ROOMBOOK / VANI cioè le entità che identificano i singoli ambienti componenti dell'edificio. In EC700 tali entità verranno riportate con il nome di locali.

# RoomBook / Vano e Zone

I Roombook/Vani riconosciuti sono quelli generati in modo automatico (clic interno) come spazio/volume interno delimitato dalle entità architettoniche.

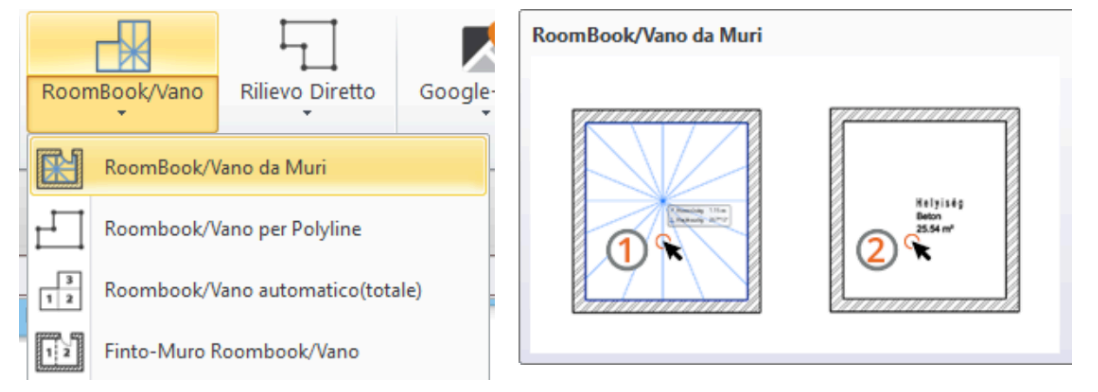

Per la corretta valutazione del fabbisogno energetico è necessario indicare tutti i Vani (ambienti chiusi) dell'edificio interessati all'analisi energetica. Si ricorda che EC700 gestisce i sistemi MULTI-ZONE quindi sarebbero da indicare TUTTI I VANI dell'edificio, sia che si tratti di ambienti RISCALDATI che NON RISCALDATI. Infatti la geometria del volume identificato come ambiente "Non Riscaldato" è necessaria per il calcolo analitico della temperatura di riferimento conforme (vedi appendice A della UNI EN ISO 13789:2008), per edifici o ambienti confinanti non riscaldati (magazzini, autorimesse, scantinati, vano scale, sottotetti, ecc.)

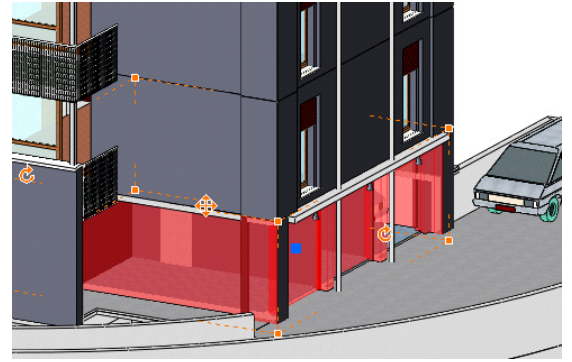

## Struttura dell'edificio

L'edificio è strutturato in uno o più piani architettonici. EC700 riconosce la struttura edilizia dei piani, e delle entità in essi presenti.

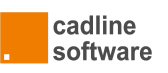

# Zonizzazione

I singoli Roombook/Vani possono essere raggruppati in Zone, nel caso specifico in Zone-Termiche.

La Zonizzazione in ARCHLine.XP è un comando complesso che consente di raggruppare gli ambienti (roombook) secondo diversi criteri di analisi (ad es. energetico, acustico, proprietà abitativa, ecc).

Ogni analisi può avere criteri di zonizzazione dei Roombook diversi dalle altre e questo richiede un'impostazione gerarchica delle ZONE.

| < <precedente <ul=""> <li>Zone-edificio</li> <li>Illuminotecnica</li> <li>Non associati</li> <li>Destinazione</li> <li>Camere da letto</li> <li>Uffici</li> <li>Soggiorno</li> <li>Kenergia <ul> <li>Soggiorno</li> <li>Kenergia</li> <li>Non associati</li> <li>Soruppo-zone non riscaldate</li> <li>Zona Non-Riscaldata</li> </ul> </li> <li>Non associati <ul> <li>Soruppo-zone riscaldate</li> <li>Zona Riscaldata</li> </ul> </li> <li>Non associati <ul> <li>Soruppo-zone riscaldate</li> <li>Zona Riscaldata</li> </ul> </li> <li>Non associati <ul> <li>Soruppo-zone riscaldate</li> <li>Zona Riscaldata</li> </ul> </li> <li>Non associati <ul> <li>Soruppo-zone riscaldate</li> <li>Zona Riscaldata</li> </ul> </li> </precedente> | LIVELLO 1: ZONIZZAZIONI<br>Ad esempio ENERGIA, ACUSTICA,<br>ILLUMINOTECNICA, PROPRIETÁ, ecc.<br>Le Zone-principali contengono i Gruppi-Zone.<br>LIVELLO 2: GRUPPI-ZONE<br>Sono raggruppamenti di Zone omogenee secondo<br>criteri utente. Ad esempio Zone-Riscaldate,<br>Zone-non-Riscaldate, ecc.<br>LIVELLO 3: ZONE<br>Le Zone sono le parti o porzioni di edificio<br>omogenee secondo il criterio di analisi specifico.<br>Nel caso delle Zone-Termiche sono le parti di<br>edificio omogenee dal punto di vista della<br>temperatura e/o dell'impianto.<br>Le zone contengono i Roombook/Vani.<br>LIVELLO 4 :ROOMBOOK/VANI<br>I Roombook/Vani, unità abitative singole. |
|----------------------------------------------------------------------------------------------------|----------------------------------------------------------------------------------------------------|
| La fig. mostra la struttura gerarchica tipica di ARCHLine.XP, i 3<br>diversi colori si riferiscono ai 3 livelli gerarchici.                                                                                                    |                                                                                                    |

La zonizzazione può essere utilizzata per predisporre anche un progetto multi-zona, ad esempio in un condominio possiamo dividere i diversi subalterni utilizzando zone diverse.

EC700 legge ed interpreta il raggruppamento di Roombook / Vani in Zone.

## Opzioni RoomBook / Vano

É molto importante che il RoomBook / Vano relativo all'ambiente sia correttamente impostato per la corretta analisi. Per la descrizione in dettaglio delle proprietà si rimanda alla guida completa del software.

| SCHEDA NORME E REGOLE | La scheda Norme e Regole non influisce Nel calcolo del<br>Roombook ai fini della zonizzazione.                                          |
|-----------------------|----------------------------------------------------------------------------------------------------|
|                       | l vari parametri e opzioni si riferiscono ai criteri normativi che<br>ARCHLine.XP deve utilizzare per il calcolo delle superfici UTILI, |

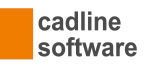

| R Rembed/Max X                                                                                                    | ma non influisce nel calcolo del "volume" RoomBook.                                                                                                    |
|----------------------------------------------------------------------------------------------------|----------------------------------------------------------------------------------------------------|
| Image: Sector Constraints     10       Image: Sector Constraints     10       Image: Sector Constraints     10 <td< td=""><td>Ad esempio l'opzione Aggiungi Area-utente, richiamabile dal<br/>pop-menù del Roombook inserito,consente di aggiungere una<br/>superficie libera a quella delimitata automaticamente dalle<br/>murature (utile ad esempio per il calcolo del rapporto illuminante<br/>per i cucinini o aree accessorie), ma non influisce nel RoomBook<br/>per l'analisi.<br/>Allo stesso modo, l'opzione Sottrai superficie Scala (sottoscala)<br/>permette di escludere la superficie inferiore al dato limite in<br/>altezza, ma vale solo per il calcolo della superficie utile.</td></td<>                                                                                                    | Ad esempio l'opzione Aggiungi Area-utente, richiamabile dal<br>pop-menù del Roombook inserito,consente di aggiungere una<br>superficie libera a quella delimitata automaticamente dalle<br>murature (utile ad esempio per il calcolo del rapporto illuminante<br>per i cucinini o aree accessorie), ma non influisce nel RoomBook<br>per l'analisi.<br>Allo stesso modo, l'opzione Sottrai superficie Scala (sottoscala)<br>permette di escludere la superficie inferiore al dato limite in<br>altezza, ma vale solo per il calcolo della superficie utile. |
| SCHEDA CALCOLO VOLUME                                                                                                    | La scheda CALCOLO VOLUME è fondamentale ed influisce in modo determinante nel calcolo del RoomBook ai fini della zonizzazione e dell'analisi.                                                                                                    |
| In party or use oper-section to buy partyoid a suggest of persons The (1997) D12 methods of the party of persons The (1997) D12 methods of the party of persons The (1997) D12 methods of the party of persons The (1997) D12 methods of the party of persons The (1997) D12 methods of the party of persons The (1997) D12 methods of the party of persons The (1997) D12 methods of the party of persons The party of persons The persons The party of persons The persons The per | Sostanzialmente la scheda descrive i criteri con cui può essere<br>determinato il volume del RoomBook ed in particolare i criteri di<br>determinazione del limite superiore (taglio).                                                                                                    |
| Valer Table See Valer Table See Valer Table Se | Si ricorda che il volume fa sempre riferimento al solaio inferiore e alle murature di delimitazione laterale, i criteri specificano solo il comportamento superiore.                                                                                                    |
| John Aver         JO         %         0         %         d                                                                                                    | Utilizzare una delle due opzioni:                                                                                                    |
|                                                                                                    | CONSIDERA ALTEZZA FINO AL SOLAIO<br>Il roombook si estende fino al solaio superiore,<br>indipendentemente che il solaio sia nello stesso<br>piano-architettonico (caso del solaio-soffitto) o sia il solaio base<br>(soletta) del piano superiore.                                                                                                    |
|                                                                                                    | CONSIDERA ALTEZZA FINO AL TETTO<br>Il roombook si estende fino alla falda solaio del tetto.                                                                                                    |
| VALORI TABELLA-VANO                                                                                                    | Questa scheda si rivolge essenzialmente alla classificazione del<br>Vano ai fini del calcolo del rapporto illuminante ma al suo interno<br>sono presenti delle opzioni che possono essere comode relative<br>all'organizzazione del vano in zone.                                                                                                    |
| b         None Roorbodyime @ Vee         Opfinitie           A = b + 1/3 a         Detatance due         A40/00         Vee           Catagoria         A/00 Secrete Uit         Vee         Catagoria           Noma         Secrete Vite         Vee         Catagoria         A/00 Secrete Uit           Noma         Secrete Vite         Vee         Catagoria         A/00 Secrete Uit         Vee           Noma         Secrete Vite         Vee         Catagoria         A/00 Secrete Uit         Vee           Noma         Secrete Vite         Vee         Catagoria         A/00 Secrete Uit         Vee                                                                                                    | Assegnazione alla ZONA<br>Appariranno le zone definite nel Gestore Progetto.                                                                                                    |
| Norma WiffY         Norma WiffY           Imports general         5.00 m²           Poports general         5.00 m²           Coldo tybue         Permoto                                                                                                    | L'assegnazione dei vani alle zone può essere fatta anche dal<br>Gestore Progetto direttamente.                                                                                                    |

# Visualizzare il RoomBook / Vano in Vista-3D

Per un controllo ancora più accurato si consiglia di attivare la visualizzazione dei soli VANI in Vista 3D.

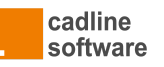

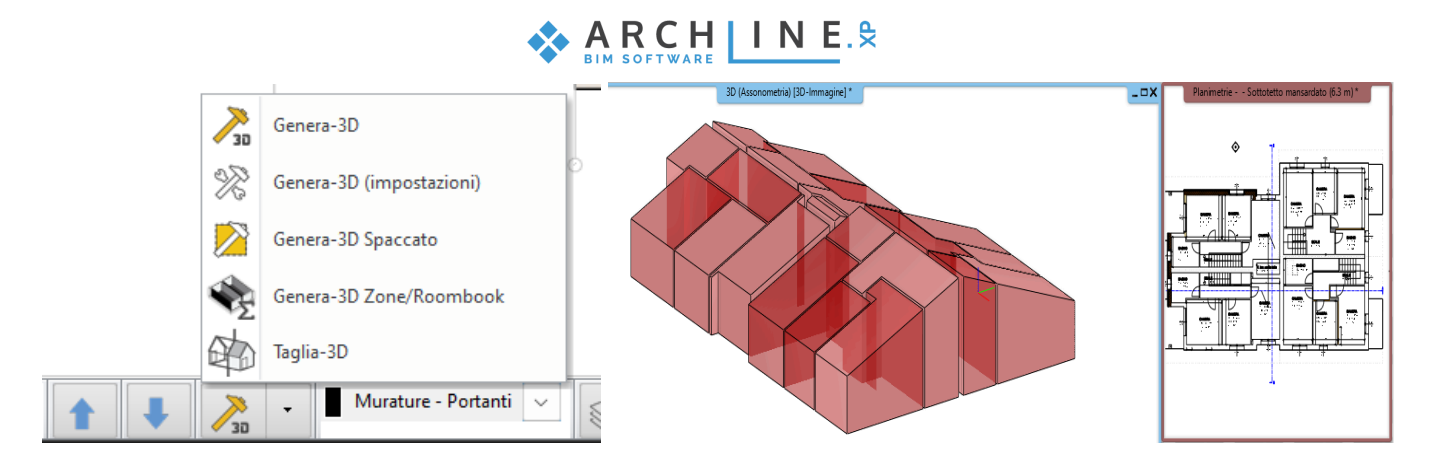

Il controllo risulta particolarmente importante per i vani sottotetto.

#### Rigenera RoomBook / Vano

| Roon | nBook/Vano    | Rilievo Diretto     | Google |
|------|---------------|---------------------|--------|
|      | RoomBook/V    | ano da Muri         |        |
| Ы    | Roombook/V    | ano per Polyline    |        |
| 3    | Roombook/V    | ano automatico(tota | ale)   |
| 1 2  | Finto-Muro R  | oombook/Vano        |        |
| Ľ    | RoomBook/V    | ano esterno         |        |
| 3    | Formula-Part  | izioni              |        |
| ¢.   | Aggiorna Tut  | ti                  |        |
| 3    | Associa Color | re Roombook/Vano    |        |
| 2    | Rigenera Zon  | e-edificio          | -      |
| Σ    | Riepilogo     |                     |        |
| i    | Lista-misure  | Roombook/Vano       |        |
| E    | Utilità Roomb | oook/Vano           | •      |

A seguito di variazioni alla geometria è raccomandato forzare un aggiornamento dei RoomBook Vani prima di esportare il file .ifc.

Questa operazione va svolta piano per piano.

Nota: la rigenerazione è automatica, ma se le modifiche architettoniche incidono su diversi vani, e soprattutto se sono soggette ad operazioni copia e incolla, è buona norma "forzare" il software a rigenerare tutte le geometrie vano.

# Associazione strutture e stratigrafie

EC700 è predisposto per gestire in due modalità differenti il riconoscimento delle strutture: mediante un'associazione automatica di materiali o attraverso l'associazione delle intere stratigrafie a quelle contenute negli archivi del software di analisi energetica.

| Comune             | Vanzaghello 🗸                       |
|--------------------|-------------------------------------|
| Destinazione d'us  | 30                                  |
| Categoria DPR 412/ | /93 E.1 (1)                         |
| Tipo associazione  | e                                   |
| Associazione m     | ateriali IFC ai materiali di EC700  |
| Associazione st    | rutture IFC alle strutture di EC700 |

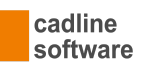

# Per materiale

Scegliendo Associazione materiali verrà eseguito in automatico un abbinamento tra i materiali presenti nel modello architettonico e quelli dell'archivio del software energetico. Tale scelta sarà comunque modificabile a mano dal progettista.

| Asso       | ociazione materiali                         |                  |             |                                            |                  |            | _               |                 | ×      |
|------------|---------------------------------------------|------------------|-------------|--------------------------------------------|------------------|------------|-----------------|-----------------|--------|
| 0          | \<br>\                                      |                  |             |                                            |                  |            |                 |                 |        |
|            |                                             |                  |             |                                            |                  |            |                 |                 |        |
| •          | Materiali                                   |                  |             |                                            |                  |            |                 |                 |        |
| As         | socia Carica Salva Aggiorna                 |                  |             |                                            |                  |            |                 |                 |        |
| [          | Gestione associazioni                       |                  |             |                                            |                  |            |                 |                 |        |
|            | IFC                                         |                  |             | Edilclima                                  |                  |            |                 |                 |        |
|            | Materiale                                   | Spessore<br>[mm] | Codice      | Materiale                                  | Spessore<br>[mm] |            |                 |                 |        |
| Ø          | Compensato (450 kg/m³)                      | 10,00            | e1119       | Pannelli di trucioli di legno pressati     | 0,00             |            |                 |                 |        |
|            | Fibre di vetro: pannelli semirigidi (30 kg  | 40.00            | e19202      | Polistirolo Espanso sp. 40 mm              | 40,00            |            |                 |                 |        |
| $\bigcirc$ | Malta di calce o di calce e cemento         | 350,00           | e1023       | Malta di calce o di calce e cemento        | 0,00             |            |                 |                 |        |
| $\bigcirc$ | Malta di calce o di calce e cemento         | 20,00            | e1023       | Malta di calce o di calce e cemento        | 0.00             |            |                 |                 |        |
| $\bigcirc$ | Malta di cemento                            | 20,00            | e1024       | Malta di cemento                           | 0,00             |            |                 |                 |        |
| $\bigcirc$ | Massetto in calcestruzzo alleggerito (9     | 120,00           | e246        | C.I.s. di argilla espansa sottofondi non   | 0.00             |            |                 |                 |        |
| $\bigcirc$ | Mattoni semipieni spessore 250              | 250,00           | e17607      | 30 - 25 - 23,8 T                           | 300,00           |            |                 |                 |        |
| $\bigcirc$ | Pavimentazione interna - gres               | 10,00            | e404        | C.I.s. di sabbia e ghiaia (pareti interne) | 0.00             |            |                 |                 |        |
| $\bigcirc$ | Soletta (blocchi in laterizio + travetti in | 180,00           | e13014      | Pannello di perlite espansa                | 0,00             |            |                 |                 |        |
|            |                                             |                  |             |                                            |                  |            |                 |                 |        |
| Ē          | Ricerca Barriere al vapore Calcestruz       | zi Intonaci      | Isolanti I  | aterizi Solette Vari Pannelli Interc       | apedini          |            |                 |                 |        |
| dilcli     | Descrizione                                 |                  |             | Cerca                                      |                  |            |                 |                 |        |
| 1          | Tipologia                                   | Codice           | Descrizione |                                            |                  | Sp<br>[mm] | M.V.<br>[kg/m³] | Cond.<br>[W/mK] | R.V. ( |
| Hente      |                                             |                  |             |                                            |                  |            |                 |                 |        |
| -<br>-     |                                             |                  |             |                                            |                  |            |                 |                 |        |
| æ          |                                             |                  |             |                                            |                  |            |                 |                 |        |
| Prefe      |                                             |                  |             |                                            |                  |            |                 |                 |        |
| -          |                                             |                  |             |                                            |                  | <br>       |                 |                 |        |
|            |                                             |                  |             |                                            |                  | Avant      | i >>            | Annulla         | •      |

EC700 riconoscerà quindi le stratigrafie dei materiali con le relative proprietà e ne valuterà la trasmittanza termica.

Per differenziare nel modello le diverse strutture quindi occorre attribuire stratigrafie diverse.

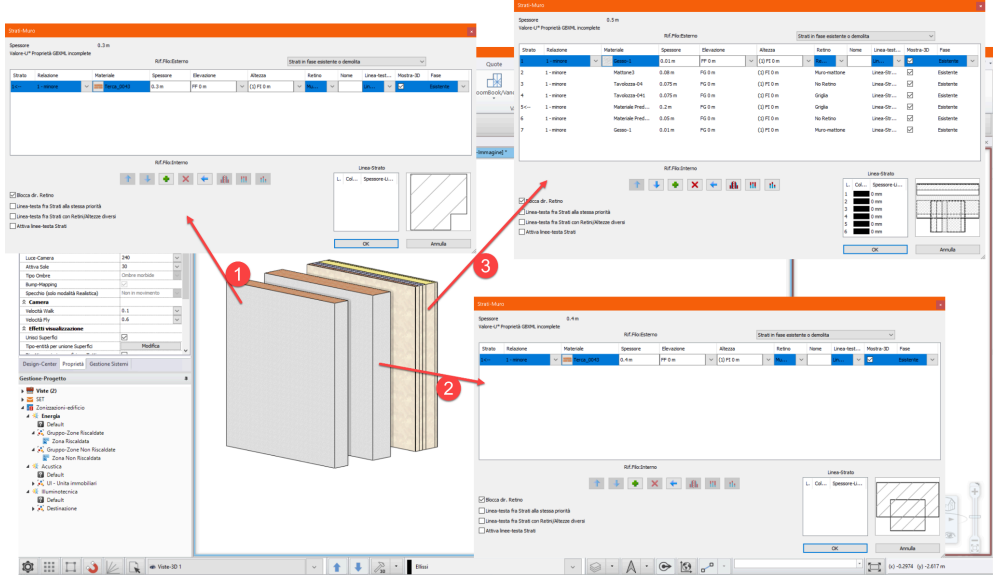

Nell'esempio in fig. i 3 muri verranno riconosciuti da EC700 come 3 tipologie di struttura, perchè (1) e (2) pur avendo lo stesso materiale hanno spessori diversi, e (3) ha una stratigrafia diversa. Sarà possibile applicare ai materiale le proprietà fisiche.

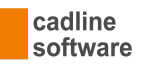

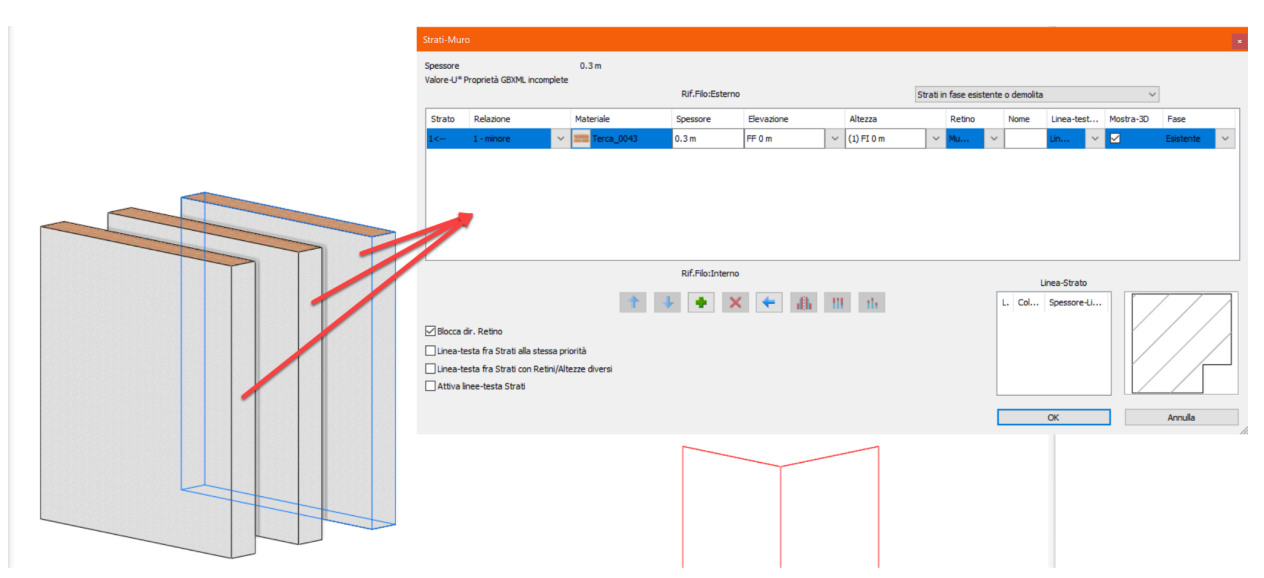

Nell'esempio in fig. i 3 muri verranno riconosciuti da EC700 come un'unica tipologia di struttura, perchè hanno tutti la stessa stratigrafia (1 strato da 30cm) con lo stesso materiale (Terca\_0043). Sarà possibile applicare al materiale le proprietà fisiche.

#### Per strutture

In alternativa sarà possibile associare direttamente le stratigrafie contenute nel modello architettonico ai pacchetti stratigrafici contenuti negli archivi di EC700.

| ssociazione struttu                                                                                                    | re                                                                                     |                                                                              |           |              |                                                                           |                                                                  |                                                          |   |   |   |       |   |
|----------------------------------------------------------------------------------------------------|----------------------------------------------------------------------------------------|------------------------------------------------------------------------------|-----------|--------------|---------------------------------------------------------------------------|------------------------------------------------------------------|----------------------------------------------------------|---|---|---|-------|---|
| Strutture                                                                                                    |                                                                                        |                                                                              |           |              |                                                                           |                                                                  |                                                          |   |   |   |       |   |
|                                                                                                    |                                                                                        |                                                                              |           |              |                                                                           |                                                                  |                                                          |   |   |   |       |   |
| Image: A start of the start of the start |                                                                                        | 7                                                                            |           |              |                                                                           |                                                                  |                                                          |   |   |   |       |   |
| Associa Carica                                                                                                    | Salva Aggi                                                                             | orna                                                                         |           |              |                                                                           |                                                                  |                                                          |   |   |   |       |   |
| Ges                                                                                                    | tione associazioi                                                                      | ן ור                                                                         |           |              |                                                                           |                                                                  |                                                          |   |   |   |       |   |
| un Solai Cope                                                                                                    | erture                                                                                 |                                                                              |           |              | C.C.C.                                                                    |                                                                  |                                                          |   | _ | _ | _     | - |
|                                                                                                    | IFC                                                                                    | Spessore                                                                     |           |              | Editclima                                                                 |                                                                  | Spessore                                                 |   |   |   |       |   |
| 9                                                                                                    | Struttura                                                                              | [mm]                                                                         | Codice    |              | Struttura                                                                 |                                                                  | [mm]                                                     |   |   |   |       |   |
| Wall 1                                                                                                    |                                                                                        | 340,000                                                                      | e2711     | Parete ester | ma                                                                        |                                                                  | 370,000                                                  |   |   |   |       |   |
|                                                                                                    |                                                                                        |                                                                              |           |              |                                                                           |                                                                  |                                                          |   |   |   |       |   |
|                                                                                                    |                                                                                        |                                                                              |           |              |                                                                           |                                                                  |                                                          |   |   |   |       |   |
|                                                                                                    |                                                                                        |                                                                              |           |              |                                                                           |                                                                  |                                                          |   |   |   |       |   |
|                                                                                                    |                                                                                        |                                                                              |           |              |                                                                           |                                                                  |                                                          |   |   |   |       |   |
|                                                                                                    |                                                                                        |                                                                              |           |              |                                                                           |                                                                  |                                                          |   |   |   |       |   |
|                                                                                                    |                                                                                        |                                                                              |           |              |                                                                           |                                                                  |                                                          |   |   |   |       |   |
|                                                                                                    |                                                                                        |                                                                              |           |              |                                                                           |                                                                  |                                                          |   |   |   |       |   |
|                                                                                                    |                                                                                        |                                                                              |           |              |                                                                           |                                                                  |                                                          |   |   |   |       |   |
| Ricerca Pareti                                                                                                    |                                                                                        |                                                                              |           |              |                                                                           |                                                                  |                                                          |   |   |   |       |   |
| Ricerca Pareti<br>Descrizione                                                                                                    |                                                                                        |                                                                              |           | Cerca        | 1                                                                         |                                                                  |                                                          |   |   |   |       |   |
| Ricerca Pareti<br>Descrizione<br>Tipologia                                                                                                    | Codice                                                                                 | Det                                                                          | scrizione | Cerca        | Spessore<br>[mm]                                                          | M.S.<br>[kg/m²]                                                  | U<br>[W/m³K]                                             | _ |   |   | +++ 1 | Ħ |
| Ricerca Pareti<br>Descrizione<br>Tipologia<br>Struttura verso e                                                                                                    | Codice                                                                                 | Det                                                                          | scrizione | Cerca        | Spessore<br>[mm]<br>330,000                                               | M.S.<br>[kg/m <sup>2</sup> ]<br>336,00                           | U<br>[W/m²K]<br>1.208                                    |   | 1 |   |       |   |
| Ricerca Pareti<br>Descrizione<br>Tipologia<br>Struttura verso e<br>Struttura verso e                                                                                                    | codice<br>esterno e2710<br>esterno e2711                                               | Der<br>Parete estema<br>Parete estema                                        | scrizione | Cerca        | Spessore<br>[mm]<br>330,000<br>370,000 (jj)                               | M.S.<br>[kg/m <sup>-</sup> ]<br>336,00<br>392,00                 | U<br>[W/m³4]<br>1.208<br>1.086                           |   | 1 |   |       |   |
| Ricerca Pareti<br>Descrizione<br>Tipologia<br>Struttura verso e<br>Struttura verso e<br>Struttura verso e                                                                                                    | stemo e2710<br>istemo e2710                                                            | Der<br>Parete estema<br>Parete estema<br>Parete estema                       | scrizione | Cerca        | Spessore<br>[mm]<br>330,000<br>370,000 (1)<br>230,000                     | M.S.<br>[kg/m <sup>-</sup> ]<br>336,00<br>392,00<br>212,00       | U<br>[W/m³K]<br>1.208<br>1.086<br>1.476                  |   | 1 |   |       |   |
| Ricerca Pareti<br>Descrizione<br>Tipologia<br>Struttura verso e<br>Struttura verso e<br>Struttura verso e                                                                                                    | codice<br>stemo e2710<br>stemo e2712<br>stemo e2712<br>stemo e2713                     | Deer<br>Parete esterna<br>Parete esterna<br>Parete esterna<br>Parete esterna | scrizione | Cerca        | Spessore<br>[mm]<br>330.000<br>370.000 ¥<br>230.000<br>325.000            | M.S.<br>[kg/m]<br>336,00<br>392,00<br>212,00<br>391,97           | U<br>[W/m?t]<br>1.208<br>1.035<br>1.476<br>1.253         |   | 1 |   |       |   |
| Ricerca Pareti<br>Descrizione                                                                                                    | Codice<br>esterno e2710<br>esterno e2711<br>esterno e2713<br>esterno e2713             | Der<br>Parete estema<br>Parete estema<br>Parete estema<br>Parete estema      | scrizione | Cerca        | Spessore<br>[mm]<br>330,000<br>370,000<br>230,000<br>325,000<br>530,000   | M.S.<br>[kg/m]<br>336,00<br>392,00<br>212,00<br>391,97<br>798,00 | U<br>[W/m¾]<br>1.208<br>1.085<br>1.476<br>1.253<br>0.998 |   |   |   |       |   |
| Ricerca Pareti<br>Desorizione<br>Tipologia<br>Struttura verso e<br>Struttura verso e<br>Struttura verso e<br>Struttura verso e                                                                                                    | Codice<br>istemo e2710<br>istemo e2711<br>istemo e2713<br>istemo e2713<br>istemo e2714 | Des<br>Parete esterna<br>Parete esterna<br>Parete esterna<br>Parete esterna  | scrizione | Cerca        | Spessore<br>[mm]<br>330.000<br>370.000 1<br>230,000<br>325.000<br>530.000 | M.S.<br>[kg/m]<br>336,00<br>392,00<br>212,00<br>391,97<br>798,00 | U<br>[W/mૠ]<br>1.208<br>1.056<br>1.476<br>1.253<br>0.998 |   |   |   | 2 3   |   |

Disponendo di un progetto debitamente codificato grazie all'utilizzo dei SET in ARCHLine.XP è possibile aggiornare le proprietà di questi con le informazioni provenienti dalle strutture dell'archivio Edilclima attraverso la funzionalità "Aggiorna SET".

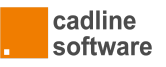

# Regole per la modellazione

#### Murature o Solai affiancati

Attualmente EC700 non gestisce la presenza di più murature poste in adiacenza l'una all'altra. Se le murature vengono disegnate in questo modo nel modello architettonico in EC700 verrà inserita la sola parete posta direttamente in adiacenza al RoomBook / Vano. Per gestire correttamente pareti di questo tipo è necessario creare un'unica entità composta da più strati. Il medesimo concetto è valido anche per Solai e Tetti.

#### Facciate continue

Per il corretto riconoscimento del Vano in ARCHLine.XP, le pareti non possono essere inserite ad un piano ed estendersi per più piani in altezza.

#### Porte / Finestre con mazzetta o sguincio

Al momento EC700 non interpreta un foro non regolare e conseguentemente le situazioni di mazzetta o sguincio ma legge sempre il foro generato dal vuoto dell'infisso sul lato esterno della muratura.

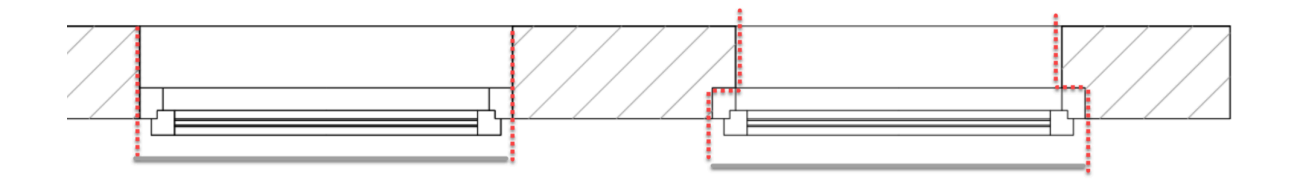

## Tetti e associazione al piano

L'elevazione dell'entità tetto deve essere inclusa all'interno del piano in cui risiede il Vano, ovvero è necessario che il piano dove è inserito il vano abbia un'altezza che includa il tetto fino al colmo.

Se il Tetto viene inserito in Vista-2D all'interno del piano superiore, dovrà avere parametri di elevazione negativi.

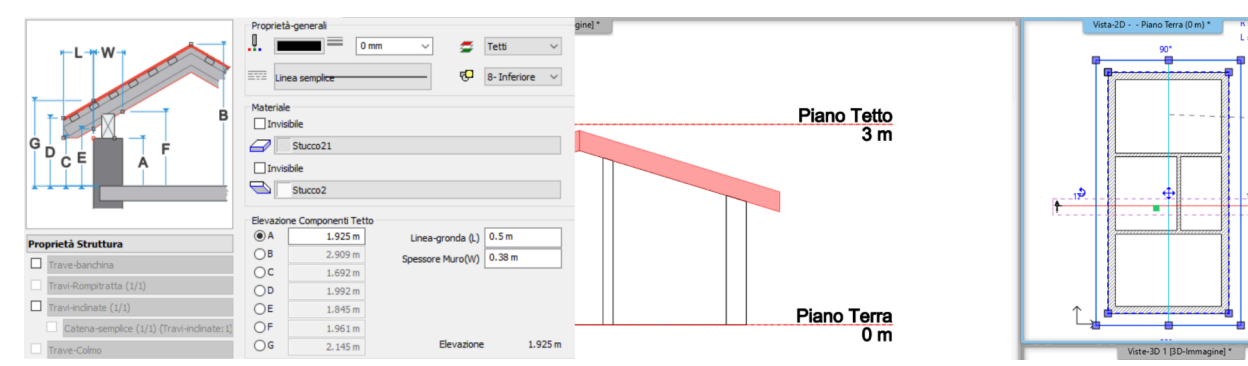

Il tetto in fig. è inserito direttamente nel piano Terra in Vista-2D, dove c'è il Vano.

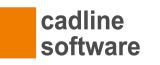

**×** ⊕

Г

▶

| *-L-**W*                                 | Proprietà-generali  | 0 mm 🗸 💆 Tetti             | ~        | -¤x         | Vista-2D Piano Tetto (3 m) * |
|------------------------------------------|---------------------|----------------------------|----------|-------------|------------------------------|
| CO O LA ST                               | Linea semplice      |                            | eriore 🗸 |             |                              |
| B                                        | Materiale           |                            |          | Piano Tetto |                              |
| Ġ <b>F</b>                               | Stucco21            |                            | _        | 3 m         |                              |
| I C F A                                  | Invisibile          |                            | ×        |             |                              |
|                                          | Stucco2             |                            |          |             |                              |
|                                          | Elevazione Componer | i Tetto                    |          |             | <b>↑</b>                     |
| Proprietà Struttura                      | ● A -1.0            | 5 m Linea-gronda (L) 0.5 m |          | ×           |                              |
| Trave-banchina                           | OB -0.09            | 1 m Spessore Muro(W) 0.38  | m        | <u>A</u>    |                              |
| Travi-Rompitratta (1/1)                  | OC -1.3             | 8 m                        |          |             |                              |
| Travi-inclinate (1/1)                    | -1.0                | 8 m                        |          |             |                              |
| Catena_remoles (1/1) (Travi-indinate: 1) | OE -1.1             | 9 m                        |          | Piano Terra | ↑.                           |
|                                          | OG -0.85            | 4 m Elevazione             | 1.925 m  | 0 m         |                              |

Il tetto in fig. è inserito nel piano Tetto in Vista-2D, ma i suoi valori di elevazione relativi espressi in negativo lo portano all'interno delle quote del Piano Terra.

#### Travi tetto

EC700 non è in grado al momento di riconoscere un tetto completo del pacchetto travi tramite l'importazione di IFC generato da ARCHLine.XP.

In ARCHLine.XP entrare nella sezione relativa al tetto e disattivare la visualizzazione delle diverse tipologie di Trave-Tetto.

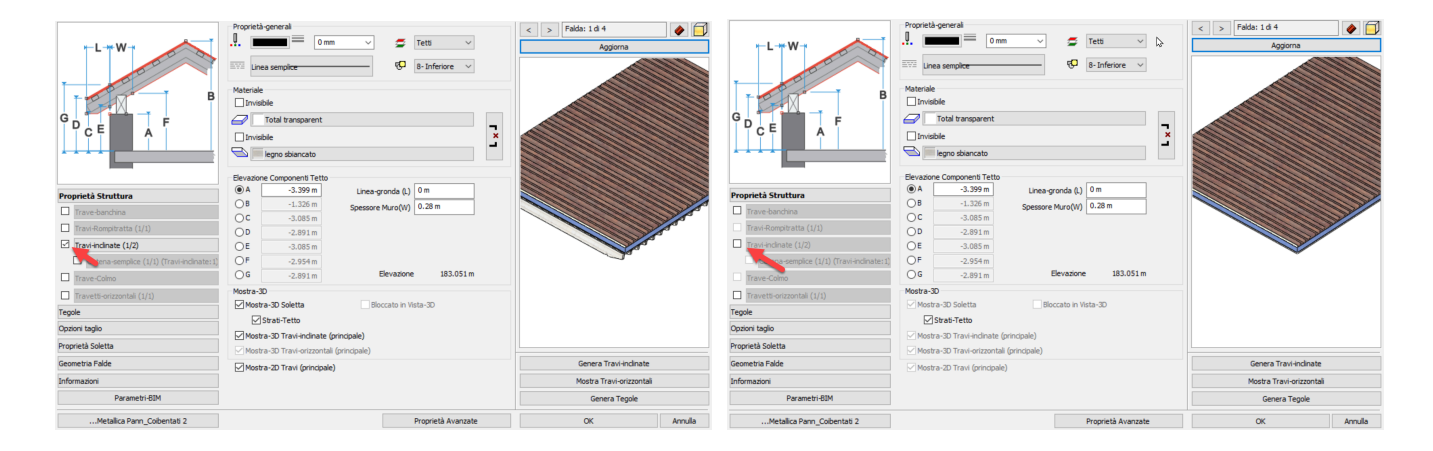

Nota: Qual è il limite superiore di taglio del Vano?

ARCHLine.XP taglia i muri sottostanti al tetto, e conseguentemente delimita il volume del Vano e le superfici disperdenti alla linea di taglio.

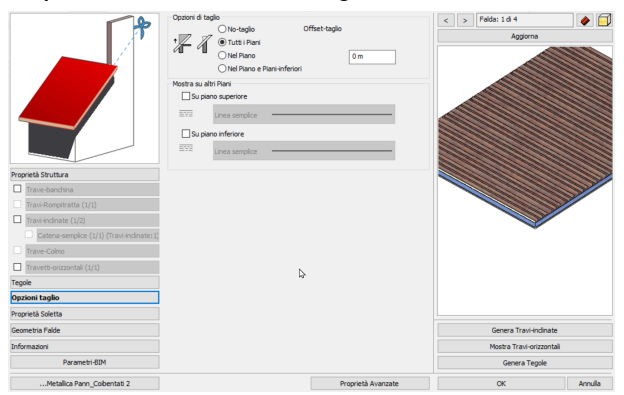

Per impostazione predefinita la linea di taglio è allineata all'intradosso della soletta (la parte inferiore).

In relazione di come si desidera esportare le informazioni, è possibile scegliere se abbassare la linea di taglio sotto le travi o sopra.

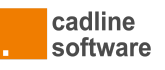

È possibile trasmettere ad EC700 l'informazione relativa alle travi aggiungendo alla soletta uno strato. Togliendo la spunta da "Mostra-3D", ARCHLine.XP non visualizza quello strato in 3D e sarà possibile agevolmente riattivare la visione delle travi senza intaccare la rappresentazione grafica.

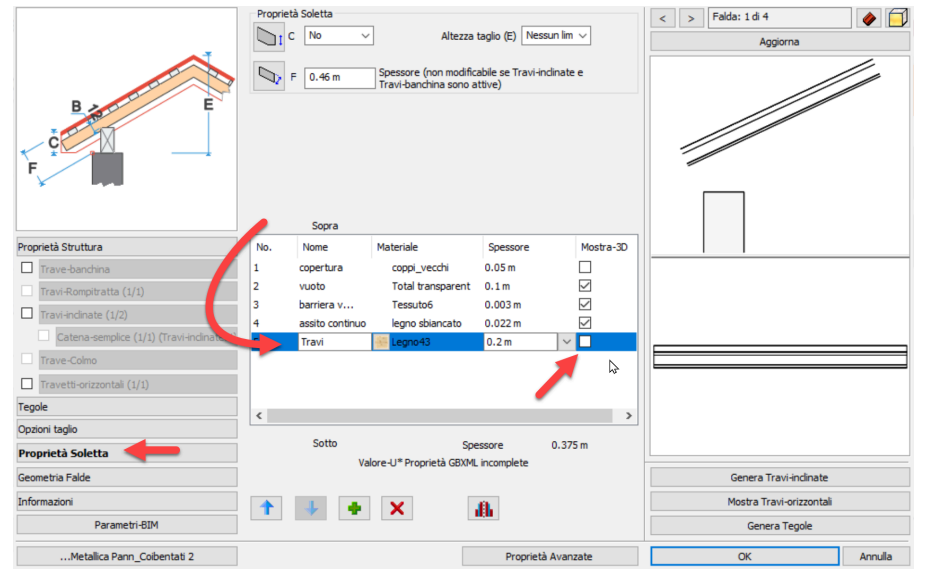

Per maggiori informazioni si raccomanda di consultare la guida di ARCHLine.XP

## Colonne

Pilastri completamente annegati nei muri e pilastri completamente all'interno dei locali non generano problemi. Il solo problema si genera quando questi elementi sono a cavallo tra muro e locale. Questo potrebbe causare una non corretta chiusura dei locali in EC700. In questo caso sarebbe meglio non rappresentare questi pilastri nel modello architettonico.

# Plugin Gear for Edilclima

Il Plugin "Gear4Edilclima" può essere scaricato dal <u>sito</u> della Cadline Software. Una volta installato sarà possibile visualizzare all'interno del menu multifunzione di ARCHLine.XP un nuovo menù "Edilclima"

| File    | Edit   | Visualizzazione   | Arch | nitettura | Inte    | rior-Design | Dise  | egno-CAD    | Quote |     | Documentazione | MEP | Moduli | Edilclima |
|---------|--------|-------------------|------|-----------|---------|-------------|-------|-------------|-------|-----|----------------|-----|--------|-----------|
| <br>• • | •      |                   |      |           |         |             | ŀ     | *           |       | e ( | Opzioni        |     |        |           |
| Apri Ar | chivio | Importa Materiale | Muri | Solai     | Tetti   | Finestre    | Porte | Esporta per | EC700 | ? / | About          |     |        |           |
|         | 1      | Archivi           |      |           | Struttu | re          |       |             | Altro |     |                |     |        |           |

Grazie a questo plugin sarà possibile accedere all'archivio strutture di Edilclima e importare le informazioni energetiche in ARCHLine.XP: sarà possibile creare nuove entità aventi specifiche caratteristiche o caratterizzare le entità già presenti nel modello realizzato

## Apri Archivio

Il tasto "Apri Archivio" permette di accedere all'archivio Edilclima. Per ulteriori informazioni in merito all'utilizzo dell'archivio e creazione di elementi rimandiamo alle guide realizzate da Edilclima.

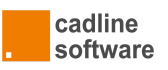

#### Importa materiale

Il tasto "Importa Materiale" permette di importare dall'archivio Edilclima un materiale.

| OUSCITA STRUMENTI | SUPPORTO     | )                    | C3                      |              |                        |                     |                  |                       |                   | -                | - 1         | J          | ×               |
|-------------------|--------------|----------------------|-------------------------|--------------|------------------------|---------------------|------------------|-----------------------|-------------------|------------------|-------------|------------|-----------------|
| OK Annulla        |              |                      |                         |              |                        |                     |                  |                       |                   |                  |             |            |                 |
| Archivi Edilclima | Ar           | chivio Edilclima     | Archivio utente         | 1            |                        |                     |                  |                       |                   |                  |             |            | _               |
| - Materiali       | _ <u>/</u> _ | Marca                | /                       | Famiglia     |                        | Descrizion          | ne               |                       | Tipo<br>disegno   |                  | npieghi     | Agg<br>[an | ioma<br>no m    |
|                   |              |                      |                         | Isolanti     | Espansi in             | PVC e in PE         |                  |                       | T2                | E                | D           | 2022       | .02             |
|                   |              |                      |                         | Isolanti     | Fibre di ve            | stro                |                  |                       | T2                | E                | D           | 2022       | .02             |
|                   | -            |                      |                         | Isolanti     | Fibre min              | erali               |                  |                       | T1                | E 🔤              | ) 🎽         | 2022       | .02             |
|                   |              |                      |                         | Isolanti     | Polistirene            | •                   |                  |                       | т                 | E                | D           | 2022       | .02             |
|                   | •            |                      |                         | Isolanti     | Poliuretan             | i e simili          |                  |                       | т                 | E                | D           | 2022       | .02             |
|                   |              |                      |                         | Isolanti     | Resine fe              | noliche e ureiche   | ,                |                       | T2                | E                | D           | 2022       | .02             |
|                   | •            |                      |                         | Calcestruzzi | Blocchi fo             | rati e semipieni c  | alcestruzzo      |                       | M2                | E                | D           | 2011       | .04             |
|                   | •            |                      |                         | Calcestruzzi | Blocchi pi             | eni calcestruzzo    |                  |                       | M2                | E                | D           | 2011       | .04             |
|                   | •            |                      |                         | Calcestruzzi | Calcestru              | zzi cellulari da au | toclave          |                       | к                 | E                | D           | 2016       | .02             |
|                   | •            |                      |                         | Calcestrizzi | Calcestru              | zzi di amila esna   | nea              |                       | ĸ                 | FI               | ח           | 2016       | .02             |
|                   | Cod.         |                      | Descrizione             |              | Conduttività<br>[W/mK] | Maggiorazione       | Spessore<br>[mm] | Resist<br>ten<br>[mªK | enza<br>n.<br>/W] | Trasmitt<br>[W/m | anza<br>²K] |            | C<br>spi<br>[k. |
| magine            | 701          | Fibre minerali felds | patiche - Feîtro resin  | ato          | 0.0450                 | 10                  | 0,00             | 0,000                 |                   | 0,000            |             | 1.0        | 030             |
|                   | 702          | Fibre minerali felds | patiche - Pannello se   | emirigido    | 0.0420                 | 10                  | 0.00             | 0,000                 |                   | 0,000            |             | 1,0        | 030             |
|                   | 703          | Fibre minerali felds | patiche - Pannello se   | emirigido    | 0.0400                 | 10                  | 0.00             | 0.000                 |                   | 0.000            |             | 1.0        | 030             |
|                   | 704          | Fibre minerali felds | patiche - Pannello n    | gido         | 0.0390                 | 10                  | 0.00             | 0.000                 |                   | 0,000            |             | 1.0        | 030             |
|                   | 705          | Fibre minerali felds | patiche - Pannello ri   | gido         | 0,0370                 | 10                  | 0,00             | 0,000                 |                   | 0,000            |             | 1,0        | 030             |
|                   | 706          | Fibre minerali felds | patiche - Pannello rig  | gido         | 0.0370                 | 10                  | 0.00             | 0.000                 |                   | 0.000            |             | 1.0        | 030             |
|                   | 707          | Fibre minerali felds | patiche - Pann. fibre   | orientate    | 0.0480                 | 10                  | 0.00             | 0.000                 |                   | 0.000            |             | 1.0        | 030             |
|                   | 708          | Fibre minerali basa  | Itiche - Feltro trapunt | ato          | 0,0440                 | 20                  | 0,00             | 0,000                 |                   | 0,000            |             | 1,0        | 030             |
|                   | 709          | Fibre minerali basa  | Itiche - Feltro trapun  | ato          | 0.0440                 | 20                  | 0.00             | 0.000                 |                   | 0,000            |             | 1.0        | 030             |
|                   | 710          | Fibre minerali basa  | Itiche - Feltro trapun  | ato          | 0.0450                 | 20                  | 0.00             | 0.000                 |                   | 0.000            |             | 1.0        | 030             |
|                   | 1.7"         | 100 C 100 C          |                         |              | 0.0540                 | 10                  | 0.00             | 0.000                 |                   | 0.000            |             |            | 000             |

Il materiale scelto e importato in ARCHLine.XP viene creato nel Design Center all'interno della Categoria Utente.

| Design-Center                                                                                                    | <b>4</b> × | Design-Center                                                          |            | <b>4</b> × |
|----------------------------------------------------------------------------------------------------|------------|------------------------------------------------------------------------|------------|------------|
| [Cerca fra tutte le entità] Q.                                                                                                    | ~          | [Cerca fra tutte le entità]                                            |            | Q. ↓Ž ∨    |
| Materiale UTENTE EC - Fibre minerali                                                                                                    |            | A Materiale UTENTE EC - Fibre minerali                                 |            |            |
| < <precedente 1="" modelli="" oggetti="" produttori<="" th=""  =""><th>•</th><th>&lt;<precedente< th=""><th></th><th>0</th></precedente<></th></precedente> | •          | < <precedente< th=""><th></th><th>0</th></precedente<>                 |            | 0          |
| PROGETTO Fibre minerali feldspatiche - Feltro resinato[e701]                                                                                                |            | Fibre minerali feldspatiche - Feltro resina                            | ato[e701]  | ^          |
|                                                                                                    |            | Precedente Successivo Vai a Catalogo                                   |            |            |
| EC - Fibre minerali(1)                                                                                                    |            |                                                                        |            |            |
| ALBERI / NATURA                                                                                                    |            |                                                                        |            |            |
| 🖂 CARTA DA PARATI                                                                                                    |            |                                                                        |            |            |
| ⊡ COLORI                                                                                                    |            |                                                                        |            |            |
| ☑ DISPOSITIVI ELETTRICI                                                                                                    |            |                                                                        |            |            |
| IMMAGINI/QUADRI                                                                                                    |            |                                                                        |            |            |
| EGNI                                                                                                    |            |                                                                        |            |            |
| MATERIALI EDILI                                                                                                    |            |                                                                        |            |            |
| MATERIALI-VARIABILI                                                                                                    |            |                                                                        |            |            |
| H METALLI                                                                                                    |            | Produttore                                                             | Generic    |            |
| PAVIMENTI                                                                                                    |            | Effetti Materiale                                                      | Generali   | $\sim$     |
|                                                                                                    |            | ☆ Texture / Colore<br>Eibro minorali foldenationa Estre reginate[a701] |            |            |
| PIETRE/MARMI                                                                                                    |            |                                                                        |            |            |
| TESSUTI E PELLE                                                                                                    |            | Luminosità                                                             |            | 57.5       |
|                                                                                                    |            | •                                                                      | -          |            |
|                                                                                                    |            |                                                                        | <b>D</b>   |            |
|                                                                                                    |            | Posizione:                                                             | Plastrella | $\sim$     |
|                                                                                                    |            | Trasparenza                                                            |            | 0%         |
|                                                                                                    |            |                                                                        |            |            |
|                                                                                                    |            | Effetto metallico (Riflessione)                                        |            | 2% 🗸       |
| Dashboard Design-Center SET                                                                                                    |            | Dashboard Design-Center SET                                            |            |            |

Il materiale importato da Archivio Edilclima contiene internamente delle informazioni energetiche individuabili accedendo alle impostazioni del materiale alla sezione "Parametri-BIM".

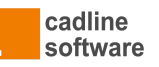

#### Importa struttura

Dopo l'esecuzione del comando "Importa" per ciascuna tipologia di struttura, ARCHLine.XP crea un nuovo SET completo di tutte le informazioni fisiche necessarie in standard IFC. È possibile apportare modifiche al SET creato per personalizzarne gli aspetti visivi, e nel caso in cui il SET sia già presente in ARCHLine.XP, il software offre l'opzione di aggiornarlo.

| SET A ×                     | Vista-2D F 💽 Muro                                                                                                    |                                   |                            | ×        |
|-----------------------------|----------------------------------------------------------------------------------------------------|-----------------------------------|----------------------------|----------|
| 4 🔀 SET 🏠                   | N                                                                                                    |                                   |                            |          |
| 🖌 🔄 Architettura            | Aggiorga                                                                                                    |                                   |                            |          |
| Blocco                      |                                                                                                    |                                   |                            |          |
| Capriata                    | and the second second se | ☆ Visualizzazione                 |                            |          |
| Colonna                     |                                                                                                    | Colore                            |                            |          |
| Controsoffitti-griglia      |                                                                                                    | Spessore-Linea                    | 0.3 mm                     | ~        |
| Controsoffitti-liscio       |                                                                                                    | Tipo-Linea                        | Linea semplice             | ~        |
| Finestra                    |                                                                                                    | Layer                             | Murature                   | ~        |
| Materiale-Variabile         |                                                                                                    | Priorità                          | 8- Inferiore               | ~        |
| 🖌 🖂 Muro                    |                                                                                                    | ☆ Dettagli                        |                            |          |
| ARCHLine SET                |                                                                                                    | Altezza                           | 2.7 m                      | ~        |
| 4 P Edilclima               |                                                                                                    | Elevazione relativa               | 0 m                        | ~        |
| A Predefinito               |                                                                                                    | Spessore                          | 0.3601 m                   |          |
| Parete esterna isolata[905] |                                                                                                    | Altezza-taglio (dal Piano):       | 1m                         |          |
| Parete esterna isolata[913] |                                                                                                    | Angolo indinazione                | 90°                        |          |
| Parete interna[803]         |                                                                                                    | Tipo                              | Muro Architettonico        | ~        |
| Parete controterra[701]     |                                                                                                    | Valore-U*                         | Proprietà GBXML incomplete |          |
| Egno                        |                                                                                                    | Xisibilità                        |                            |          |
| MATTONI FORATI              |                                                                                                    | Materiali uguali                  |                            |          |
| 🍰 Muro Profilo U            |                                                                                                    | Bif.Filo:Interno                  | Stucco2                    |          |
| 🖂 Nicchia                   |                                                                                                    | Rif Filo:Esterop                  | Shicco21                   |          |
| Siggetto-3D                 |                                                                                                    | Linea-riferimento                 | Rif Fio:Interno            |          |
| Plinto                      |                                                                                                    | Composiene                        |                            |          |
| Porta                       |                                                                                                    | Garded Mars del selesis Deserbed  |                            |          |
| Rampa                       |                                                                                                    |                                   | kyvarii                    |          |
| Ringhiera/Cornice(+)        |                                                                                                    | Posa-Plastrelle/Rivesumento       |                            |          |
| Roombook-Vano               | Draniatà annarak                                                                                                    | Posa-Plastrelle/Rivestmento       | - 4                        |          |
| Scala/Rampa                 | Proprietargeneral                                                                                                    | Posa-Piastrelle in Vista-2D       | 0#                         |          |
| Solaio                      | Strati-Muro                                                                                                    | Strati-Muro Rappresentazione Lati |                            |          |
| Solido-3D                   | Telai-Muro                                                                                                    | Lato-riferimento non visibile     |                            |          |
| 🖾 Space Zone                |                                                                                                    | Lato-opposto non visibile         |                            |          |
| Template Stanza             | Mostra opzioni avanzate                                                                                                    | ]                                 |                            |          |
| Tetto                       | Daramatri PIM Darata astarab isalata[012]                                                                                                    |                                   |                            | Annula   |
| Trave                       | ParameuroumParete esterna isolata[913]                                                                                                    |                                   | Ŭ K                        | Arritula |
| N See Mana                  |                                                                                                    |                                   |                            |          |

Per ogni tipologia di entità il nuovo SET viene salvato all'interno della cartella "Edilclima" la quale viene automaticamente creata se non presente.

# Aggiorna SET

|                                       | ×                                       |
|---------------------------------------|-----------------------------------------|
|                                       | Software   Engineering   Academy        |
| Si prega di selezionare un SET di ARC | HLine.XP a cui aggiornare le proprietà: |
| Edilclima                             |                                         |
| Egno                                  |                                         |
| HATTONI FORATI                        |                                         |
| Muro Profilo U                        |                                         |
| Muro_10                               |                                         |
| Muro_10_h280                          |                                         |
| Muro_20_h100_Progetto                 |                                         |
| Muro_20_h110                          |                                         |
| Muro_20_h280                          |                                         |
| Muro_20_h280_Progetto                 |                                         |
| Muro_20_h310                          |                                         |
| Muro_30_Progetto                      |                                         |
| Muro_CA_30_h280                       |                                         |
| Muro_CA_30_h55                        |                                         |
| Muro_Composito_20+10                  |                                         |
| Muro_Composito_20+10_NoConnession     |                                         |
| Muro_Composito_30+10                  |                                         |
| Muro_Composito_CA_30+10               |                                         |
| Sele                                  | ziona                                   |
|                                       | ARCH INE.R PLUG-IN                      |

Disponendo di un progetto debitamente codificato, grazie al comando "Aggiorna SET" è possibile aggiornare e caratterizzare ogni tipologia di struttura con le informazioni energetiche provenienti dall'archivio Edilclima.

Una volta individuata la struttura dall'archivio Edilclima è possibile selezionare un SET a cui aggiornare le proprietà energetiche, geometriche e grafiche. Dopo questa operazione ARCHLine.XP consente di rivedere l'entità a cui è stato aggiornato il SET nel caso di necessità grafiche.

Nel caso specifico delle Murature il plugin, a seguito dell'aggiornamento del SET, associa automaticamente dei parametri di elevazione e altezza (fili di riferimento) standard agli strati. Un aggiornamento di tali parametri, il conseguente salvataggio del SET e aggiornamento delle istanze sarà comunque possibile.

Attualmente, durante l'aggiornamento dei SET per Porte e Finestre, le dimensioni non vengono importate automaticamente. È pertanto

necessario allineare manualmente i valori delle dimensioni dalle proprietà delle entità corrispondenti.

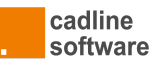

# Esporta per EC 700

Il tasto "Esporta per EC 700" avvia un esportazione del modello realizzato con ARCHLine.XP verso EC 700 tramite il formato IFC. Per ulteriori informazioni in merito all'utilizzo di EC 700 rimandiamo alle guide realizzate da Edilclima.

#### Opzioni

|                                                                                                    |                                                             | ×                                |
|----------------------------------------------------------------------------------------------------|-------------------------------------------------------------|----------------------------------|
| Gear Multi-fisica                                                                                                    |                                                             | Software   Engineering   Academy |
| Opzioni importazione         Aggiornamento librerie ARCHLine.XP         Aggiorna materiali se presenti         ✓ Aggiorna SET se già presenti         ☐ Rendi disponibili SET creati in tutti i progetti         Aggiornamento progetto ARCHLine.XP         ✓ Aggiorna elementi del progetto | Opzioni esportazione<br>Formato IFC di esportazione<br>IFC4 |                                  |
|                                                                                                    |                                                             | ARCHLINE.* PLUG-IN               |

Sono disponibili opzioni che regolano l'import dall'archivio Edilclima per Materiali e per l'aggiornamento dei SET. Di default, durante l'operazione di aggiornamento dei SET, le entità associate al set aggiornato vengono automaticamente aggiorna.

In merito al formato di esportazione si informa che per poter gestire le informazioni energetiche intrinseche dei materiali è necessario utilizzare il formato IFC4.

# Generazione del File IFC

Nell'esportazione IFC non sono richieste particolari configurazioni, se non ricordarsi di generare un modello con il livello di dettaglio adeguato e suggerito nei capitoli precedenti.

Principalmente verificare e rimuovere l'opzione "Telai Muro", se presenti nel progetto strutture in legno, e LOD. L'esportazione corrisponderà alle opzioni di generazione 3D attive nel progetto.

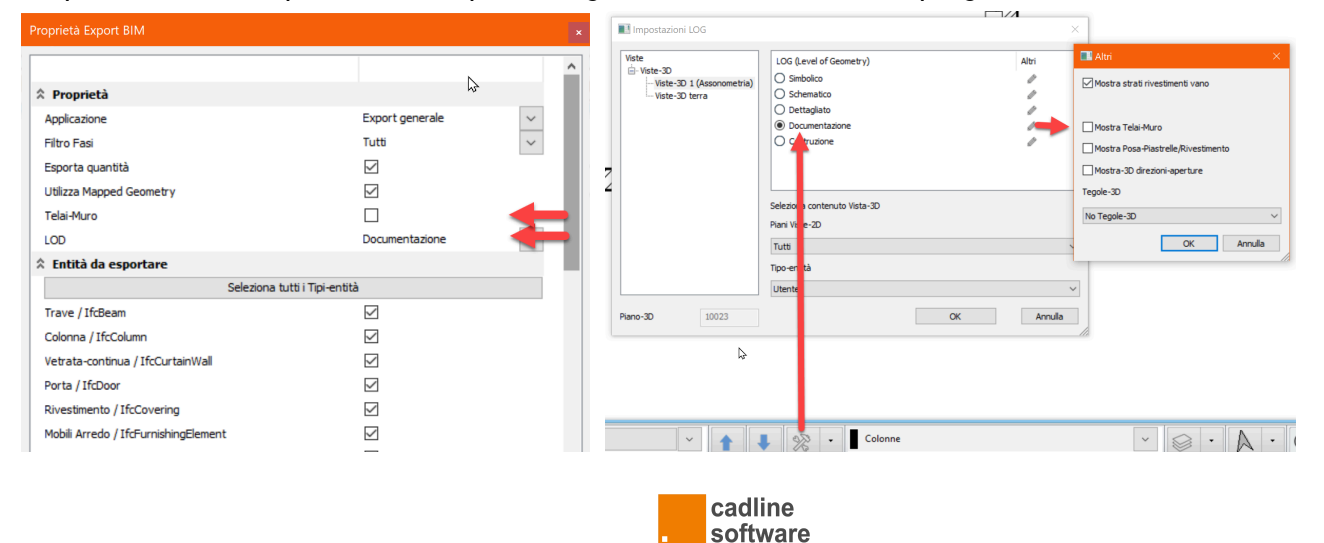

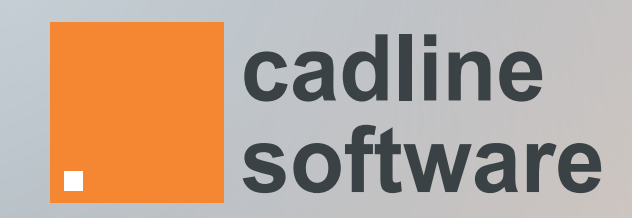